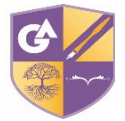

## **Guide to Accessing Parental Reports**

**Note:** Steps 1 – 5 will only be needed when you first access the site.

1. To access the Parent Site of Go 4 Schools follow the link below:

https://www.go4schools.com/parents/Login.aspx

2. The link will take you to the log in page below:

| Welcome!                                                                                                    |                                                                                                    |  |  |  |  |
|----------------------------------------------------------------------------------------------------|----------------------------------------------------------------------------------------------------|--|--|--|--|
| This is the GO 4 Schools login page<br>for Parents and Guardians<br>In order to login, you will need to use the email<br>address that your child's school holds for you.<br>If you don't have a password yet, or have<br>forgotten your password, you can request a<br>password reset email using the First-time User?<br>and Forgotten your Password' links | Email address: Password: Remember my email address Sign in                                                                                                    |  |  |  |  |
| If you are having problems logging on,<br>please contact your child's school.                                                                                                    | First-time User?<br>Forgotten vour Password?                                                                                                    |  |  |  |  |
| Important notice about Microsoft Internet<br>Explorer 11                                                                                                    |                                                                                                    |  |  |  |  |
| GO 4 Schools Parent App                                                                                                    |                                                                                                    |  |  |  |  |
| If your child's school uses GO 4 Schools, they can a<br>your child's timetable, homework, behaviour record<br>modules your child's school has subscribed to. View                                                                                                    | add the GO 4 Schools mobile app to make it even easier for you to see<br>Is, attendance, etc. What you will see depends on which GO 4 Schools<br>v the Mobile App - Quick Start Guide for further details.      |  |  |  |  |
| The GO 4 Schools Parent App is free for parents to<br>able to log in unless your child's school has a curren<br>granted you access. Your child's school will let y<br>subscription.                                                                                                    | download from the Apple and Android App stores, but you will not be<br>nt GO 4 Schools subscription that includes the App, and they have<br><b>you know if and when they have added the App to the school's</b> |  |  |  |  |
| The App uses the same login details (email address                                                                                                    | and password) as this web site.                                                                                                    |  |  |  |  |

If you can't log in to this site, you will not be able to log in to the App. If you think you should be able to log in to this

When using the site for the first time please choose the 'First-time User?' link on the web page

| Email add | Iress:  |               |  |
|-----------|---------|---------------|--|
| Password  | :       |               |  |
| 🗌 Reme    | mber my | email address |  |
|           |         | Sign in       |  |
|           |         |               |  |
| First-tin | ne User | ?             |  |

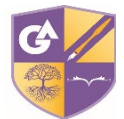

## **Guide to Accessing Parental Reports**

4. You will be taken to the window below. You will need to enter the email address you have supplied to Grace Academy for your child's records, this will be the same email address where you receive emails from the academy. Any issues please contact the academy.

| 5           |                                                                                                    |  |
|-------------|----------------------------------------------------------------------------------------------------|--|
| c<br>t      | First-time User?                                                                                                    |  |
| ł           | If you haven't logged on to GO 4 Parents and Guardians before, type your email address and click the "new password" button. (Please note that you need to provide an email address that        |  |
| 19          | has been registered in GO by the school(s) that your child/children attend.)                                                                                                    |  |
| h           | Email address:                                                                                                    |  |
| t<br>r<br>1 | Please note, if you are having problems with your password please contact your child's school.<br>For Data Protection reasons we are unable to divulge or set passwords for parents ourselves. |  |
|             | New password Cancel                                                                                                    |  |

's school uses GO 4 Schools, they can add the GO 4 Schools mobile app to make it even easier for you

Once you have entered you email address choose the 'New Password' option.

5. You will then receive an email with a link which will take you to the Go 4 Schools site enabling you to set up a password for your account

From: <<u>no-reply@go4schools.com</u>> Date: Thu, 2 Dec 2021, 14:55 Subject: [GO 4 Schools] Your GO 4 Schools user account To: Your email account This is a message from GO 4 Schools. To ensure our emails reach you every time, please add <u>no-reply@go4schools.com</u> to your address book or safe-list.

Dear Your Name

This email is to let you know that someone, probably you, recently asked us to reset the password on the GO 4 Schools account belonging to Your email address.

In order to reset your password, please follow the link below:

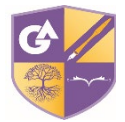

## **Guide to Accessing Parental Reports**

6. Once you have set up your password for your account go back to the parent log in page and enter your email address and password to access your account

https://www.go4schools.com/parents/Login.aspx

| Welcome!                                                                                                    |                                                                                                    |  |  |  |  |
|----------------------------------------------------------------------------------------------------|----------------------------------------------------------------------------------------------------|--|--|--|--|
| This is the GO 4 Schools login page<br>for Parents and Guardians<br>In order to login, you will need to use the email<br>address that your child's school holds for you.                      | Email address:<br>Password:                                                                                                    |  |  |  |  |
| If you don't have a password yet, or have<br>forgotten your password, you can request a<br>password reset email using the First-time User?<br>and Forgotten your Password? links.             | Sign in                                                                                                    |  |  |  |  |
| If you are having problems logging on,<br>please contact your child's school.                                                                                                    | First-time User?<br>Forgotten your Password?                                                                                                    |  |  |  |  |
| Important notice about Microsoft Internet<br>Explorer 11                                                                                                    |                                                                                                    |  |  |  |  |
| GO 4 Schools Parent App                                                                                                    |                                                                                                    |  |  |  |  |
| If your child's school uses GO 4 Schools, they can ac<br>your child's timetable, homework, behaviour records<br>modules your child's school has subscribed to. View                           | dd the GO 4 Schools mobile app to make it even easier for you to see<br>s, attendance, etc. What you will see depends on which GO 4 Schools<br>the Mobile App - Quick Start Guide for further details.        |  |  |  |  |
| The GO 4 Schools Parent App is free for parents to d<br>able to log in unless your child's school has a curren<br>granted you access. <b>Your child's school will let yo</b><br>subscription. | lownload from the Apple and Android App stores, but you will not be<br>t GO 4 Schools subscription that includes the App, and they have<br><b>bu know if and when they have added the App to the school's</b> |  |  |  |  |
| The App uses the same login details (email address                                                                                                    | and password) as this web site.                                                                                                    |  |  |  |  |

7. Grace Academy will notify you via Parent Mail when the student reports are available to view on your account, these will be made available to view and download for 1 week after the Parent Mail notification has been sent. If you log in before this date you may see the holding page below.

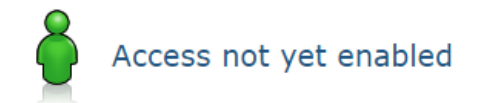

Grace Academy Solihull - Access not yet enabled.

Schools can enable access to GO 4 Schools on a year-group by year-group basis. Access to parents of students in a specific year group may be timed to coincide with the production of student reports. Please contact your child's school if you have any questions about when access will be enabled.

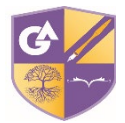

8. Once reports are made available to view you will see the page below. To view your child's report, choose the 'View Report' link under in the 'Progress and Reports' section.

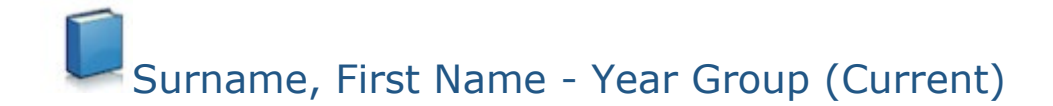

| , progress and reports |     |             |
|------------------------|-----|-------------|
| At a glance 🛛          |     |             |
| Registration group     | 10C |             |
| View full profile      |     |             |
| Progress and report    | S   |             |
|                        |     | 08 Nov 2021 |
| Subject                |     | Luuc        |
|                        |     | View report |
|                        |     |             |

 You will then be taken to a screen view of your child's report (full guides to these reports can be found at the academy's website. <u>https://solihull.graceacademy.org.uk/usefulinfo/reporting-information/</u>)

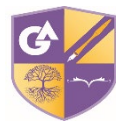

## **Guide to Accessing Parental Reports**

First name Surname, Year Group, Report Title, Date of Report

| Subject                                                                           | Targe                                                                                                    |                                             | working At Grade                                                                                                 | Pro                                              | jected Grade                                                                       | Attitude to Learning                                                                  |  |
|-----------------------------------------------------------------------------------|----------------------------------------------------------------------------------------------------|---------------------------------------------|----------------------------------------------------------------------------------------------------|--------------------------------------------------|------------------------------------------------------------------------------------|---------------------------------------------------------------------------------------|--|
| English Languag                                                                   | je 5                                                                                                    |                                             | 4                                                                                                    |                                                  | 5                                                                                  | Good                                                                                  |  |
| English Literatu                                                                  | re 5                                                                                                    |                                             | 4                                                                                                    |                                                  | 5                                                                                  | Good                                                                                  |  |
| History                                                                           | 5                                                                                                    |                                             | 4                                                                                                    |                                                  | 5                                                                                  | Good                                                                                  |  |
| Mathematics                                                                       | 5                                                                                                    |                                             | 5                                                                                                    |                                                  | 5                                                                                  | Outstanding                                                                           |  |
| Music Level<br>Physical Education                                                 |                                                                                                    | avel 2 Merit Level 2 Merit Lev              |                                                                                                    | evel 2 Merit                                     | Good                                                                               |                                                                                       |  |
|                                                                                   |                                                                                                    | n/a n/a n/a                                 |                                                                                                    |                                                  | n/a                                                                                | Outstanding                                                                           |  |
| Science                                                                           | 5/5                                                                                                    |                                             | 5/4                                                                                                    |                                                  | 5/5                                                                                | Good                                                                                  |  |
| Sport                                                                             | Level 2 N                                                                                                    | erit                                        | Level 1 Distinction                                                                                              | 1.                                               | evel 2 Merit                                                                       | Good                                                                                  |  |
| Target Status                                                                     |                                                                                                    |                                             |                                                                                                    | -                                                |                                                                                    |                                                                                       |  |
|                                                                                   | English Languag<br>English Literatur<br>Histor<br>Mathematic<br>Musi<br>Physical Educatio<br>Scienc<br>Spor                                                                                                    | e 0<br>e 0<br>c 0<br>n no dat<br>e 0<br>t 0 | ta yet                                                                                                    |                                                  |                                                                                    |                                                                                       |  |
| Demost Kov                                                                        |                                                                                                    | 0                                           |                                                                                                    | 1                                                |                                                                                    | 2                                                                                     |  |
| Target                                                                            | This is the minim                                                                                                    | um leve                                     | el/grade that your child is                                                                                      | expecte                                          | ed to reach by the                                                                 | end of Year 11 in a                                                                   |  |
|                                                                                   | particular subject                                                                                                    |                                             |                                                                                                    |                                                  |                                                                                    |                                                                                       |  |
| Working At<br>Grade                                                               | This is the level o                                                                                                    | r grade                                     | that your child has been                                                                                         | working                                          | g at within the las                                                                | t half term.                                                                          |  |
| Projected<br>Grade                                                                | This is the level o<br>course if they cor                                                                                                    | r grade<br>tinue v                          | your child is predicted to<br>with their current rate of p                                                       | orogress                                         | e by their teacher<br>·                                                            | at the end of the year or                                                             |  |
| Attitude to<br>Learning                                                           | This is the attitud<br>participation, and                                                                                                    | e to lea<br>homev                           | arning shown by the stud<br>vork.                                                                                | ent in th                                        | e subject and inc                                                                  | udes behaviour,                                                                       |  |
| Target Indicat                                                                    | ors                                                                                                    |                                             |                                                                                                    |                                                  |                                                                                    |                                                                                       |  |
| Well below                                                                        | target 🔲 Below tar                                                                                                    | jet 🗌                                       | On target (7) Above t                                                                                            | arget                                            |                                                                                    |                                                                                       |  |
| Attitude to Lea                                                                   | arning                                                                                                    |                                             |                                                                                                    | -                                                |                                                                                    |                                                                                       |  |
| Outstanding                                                                       | This student appl<br>will seek to impro<br>the extra mile to<br>completion of hor                                                                                                    | es ther<br>ve thei<br>support<br>nework     | nselves consistently in al<br>r learning and is enthusia<br>t their own learning and a<br>are usually excellent. | activitie<br>stic abo<br>nd that                 | es and is positive<br>ut making progre<br>of others. Attend                        | in their approach. This pu<br>ss in this subject often go<br>ance, timekeeping and th |  |
| Good                                                                              | This student applies themselves consistently in activities following the vast majority of instructions<br>given by a member of staff. This pupil is usually enthusiastic and will normally seek actions to make<br>progress in this subject. Attendance, timekeeping and the completion of homework are usually goo |                                             |                                                                                                    |                                                  |                                                                                    |                                                                                       |  |
| Requires<br>Improvement                                                           | This student som<br>this was consisten<br>There may be iss                                                                                                    | etimes<br>it. This<br>ues with              | applies themselves in act<br>pupil can be enthusiastic<br>h attendance, timekeepin                               | ivities h<br>, howev<br>g or the                 | owever they woul<br>er they can lose f<br>completion of ho                         | d make more progress if<br>ocus on the task at hand.<br>mework.                       |  |
| Inadequate                                                                        | This student rare<br>making in this su<br>tasks. This pupil o<br>targets. Attendan                                                                                                    | y appli<br>oject. T<br>an sho<br>ce, tim    | es themselves in activitie<br>his pupil shows no enthu<br>w a lack of focus and rar<br>ekeeping or the completio | s and the<br>siasm fo<br>ely follow<br>on of hor | is severely limits<br>or the subject and<br>ws instructions or<br>mework are poor. | the progress they are<br>can be disruptive during<br>responds to improvement          |  |
| Session Attend                                                                    | dance Information                                                                                                    | 1                                           |                                                                                                    |                                                  | Behaviour Info                                                                     | ormation                                                                              |  |
| Percentage at<br>Attendance:<br>Authorised ab<br>Unauthorised<br>Possible session | tendance:<br>sences:<br>absences:<br>ons:                                                                                                    |                                             | 100.00%<br>64<br>0<br>0<br>64                                                                                    |                                                  | Positive points:<br>Negative points:                                               |                                                                                       |  |

10. You can also view the report as a PDF by choosing the 'view report as PDF' choosing this option will download the report with a covering page for you to either save or print.

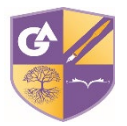

11. Example below of the downloaded document

|                                         | Subject                                                                               | Targe                                                                                                    | t Working At Grade                                                                                                    | Projected Grade                                                                                               | Attitude to L                                                                         |  |
|-----------------------------------------|---------------------------------------------------------------------------------------|----------------------------------------------------------------------------------------------------|----------------------------------------------------------------------------------------------------|----------------------------------------------------------------------------------------------------|---------------------------------------------------------------------------------------|--|
|                                         | Art                                                                                   | 5                                                                                                    | 4                                                                                                    | 6                                                                                                    | Outstandi                                                                             |  |
|                                         | English Language                                                                      | 5                                                                                                    | 3                                                                                                    | 5                                                                                                    | Good                                                                                  |  |
|                                         | English Literature                                                                    | 5                                                                                                    | 3                                                                                                    | 5                                                                                                    | Good                                                                                  |  |
|                                         | History                                                                               | 4                                                                                                    | 2                                                                                                    | 4                                                                                                    | Outstandi                                                                             |  |
|                                         | Mathematics                                                                           | 4                                                                                                    | 5                                                                                                    | 5                                                                                                    | Outstand                                                                              |  |
|                                         | Photography                                                                           | 5                                                                                                    | 5                                                                                                    | 5                                                                                                    | Good                                                                                  |  |
| AND AND AND AND AND AND AND AND AND AND | Physical Education                                                                    | n/a                                                                                                    | n/a                                                                                                    | n/a                                                                                                    | Good                                                                                  |  |
| 32055                                   | Science                                                                               | 4/4                                                                                                    | 5/5                                                                                                    | 5/4                                                                                                    | Outstand                                                                              |  |
| 1222                                    | Target Status                                                                         |                                                                                                    |                                                                                                    |                                                                                                    |                                                                                       |  |
| GRACE ACADEMY<br>Solihull               | Residuais: Gra<br>Report Key<br>Target<br>Unaring <u>A</u><br>Grade                   | de<br>Art<br>English Language<br>English Literature<br>History<br>Mathematics<br>Photography<br>Physical Education<br>Science<br>I<br>This is the minili<br>in a particular is<br>This is the level of                                                                                   | 0<br>0<br>0<br>0<br>0<br>0<br>0<br>0<br>0<br>0<br>0<br>0<br>0<br>0<br>0<br>0<br>0<br>0<br>0                                                  | child is expected to re                                                                                       | +1<br>+1<br>+1<br>i<br>ach by the end of<br>lest half term.                           |  |
|                                         | Grade<br>Attitude to<br>Learning                                                      | This is the level<br>the year or cou<br>This is the attitud<br>participation, and                                                                                                    | or grade your child is pred<br>rse if they continue with th<br>le to learning shown by the sti<br>homework.                                  | icted to achieve by the<br>ieir current rate of pro<br>udent in the subject and                               | includes behavious                                                                    |  |
|                                         | Target Indicator                                                                      | 5                                                                                                    |                                                                                                    |                                                                                                    |                                                                                       |  |
|                                         | Well below t                                                                          | arget Below                                                                                                    | r target 🔲 On target (4)                                                                                                    | Above target (3)                                                                                              |                                                                                       |  |
|                                         | Attitude to Leave                                                                     | ling                                                                                                    |                                                                                                    |                                                                                                    |                                                                                       |  |
|                                         | Outstanding                                                                           | This student ap<br>approach. This<br>progress in this<br>that of others.<br>excellent.                                                                                                    | plies themselves consister<br>pupil will seek to improve t<br>subject often going the exi<br>Attendance, timekeeping at                      | ntly in all activities an-<br>their learning and is en-<br>tra mile to support thei<br>nd the completion of h | d is positive in the<br>thusiastic about m<br>ir own learning and<br>omework are usua |  |
|                                         | Good                                                                                  | This student ap<br>instructions giv<br>seek actions to<br>completion of h                                                                                                    | plies themselves consister<br>en by a member of staff. Ti<br>make progress in this sub<br>omework are usually good.                          | ntly in activities follow<br>his pupil is usually ent<br>bject. Attendance, tim                               | ing the vast majo<br>husiastic and will<br>ekeeping <u>and the</u>                    |  |
| GRACE ACADEMY SOLIHULL                  | Requires<br>Improvement                                                               | This student sometimes applies themselves in activities however they would make<br>progress if this was consistent. This pupil can be enthusiazed, however they can log<br>focus on the task at hand. There may be issues with attendance, timekeeping or the<br>completion of homework. |                                                                                                    |                                                                                                    |                                                                                       |  |
| Year Group Title of Report              | Inadequate                                                                            | This student ra<br>they are makin-<br>be disruptive di<br>instructions or<br>completion of h                                                                                                    | rely applies themselves in<br>a in this subject. This pupil<br>uring tasks. This pupil can<br>responds to improvement t<br>omework are poor. | activities and this sev<br>shows no enthusiasm<br>show a lack of focus an<br>targets. Attendance, ti          | erely limits the pr<br>for the subject and<br>d rarely follows<br>mekeeping or the    |  |
|                                         | Session Attenda                                                                       | nce Information                                                                                                    |                                                                                                    | Babaxiour In                                                                                                  | formation                                                                             |  |
| Student Name (Tutor Group)              | Percentage at<br>Attendance:<br>Obutborised at<br>Upautborised at<br>Possible session | tendance:<br>sences:<br>isences:<br>s:                                                                                                    | 96.88%<br>62<br>2<br>0<br>64                                                                                                    | Positive points<br>Negative point                                                                             | 1                                                                                     |  |
|                                         |                                                                                       |                                                                                                    |                                                                                                    |                                                                                                    |                                                                                       |  |
|                                         |                                                                                       |                                                                                                    |                                                                                                    |                                                                                                    |                                                                                       |  |

If you have any questions or concerns about accessing your report please contact the academy.